## <u>ตั้งค่าใช้งานปุ่มลัด (AssistiveTouch)</u> เพื่อถนอมปุ่ม Home

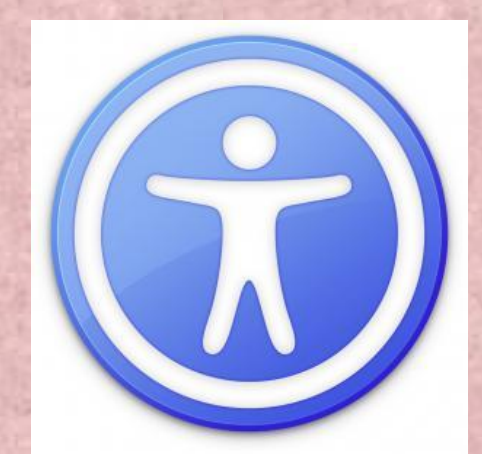

อีกหพึ่งปัญหาสำหรับผู้ใช้งาน iPhone และ iPad ก็คือปุ่ม Home เมื่อใช้ไปนานก็จะเกิดอาการกดปุ่ม ได้ขาก ปุ่มไม่ค่อขตอบสนองการใช้งาน เพราะปุ่ม Home ถือว่าเป็นปุ่มสำคัญที่ช่วยให้ผู้ใช้งานสามารถ ออกจากแอพฯ และกลับมายังหน้า Home Screen ของ iPhone ซึ่งวิธีการแก้ไขปัญหาปุ่ม Home ก็ ต้องให้ร้านมือถือช่วยซ่อมและมีค่าใช้จ่ายค่อนข้างสูง

ดังพั้หวิธีการที่จะถพอมปุ่ม Home ให้ใช้ได้หาห g ก็คือการใช้ฟีเจอร์ AssistiveTouch ซึ่งเป็นฟีเจอร์ ที่มาพร้อมกับระบบปฏิบัติการ ios 5 ขึ้นไป มีลักษณะเป็นปุ่มลัดและทำหน้าที่เหมือนกับปุ่ม Home จะแสดงผลเป็นจุดวงกลมสีขาวอยู่บนหห้าจอของ iPhone มาดูวิธีการเปิดใช้งานปุ่มลัด AssistiveTouch กันครับ

วิธีการเบิดใช้ปุ่มลัด (AssistiveTouch) เพื่อถพอมปุ่ม Home

1. ให้เปิดแอพฯ settings (ตั้งค่า) > General (ทั่วไป)

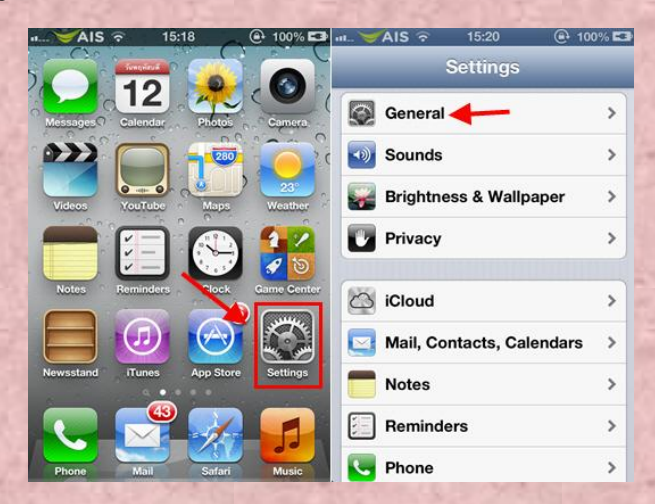

2. เลือกเหหู Accessibility (ผู้พิการ) จากพั้นเลื่อนลงมาในส่วนของ Physical & Motor (กายภาพ และการเคลื่อนไหว) > เลือก AssistiveTouch

| • ❤AIS র 15:18   | @ 100% 🖾 | a ❤AIS 🕤 15:19        | @• 100% 🖾   |
|------------------|----------|-----------------------|-------------|
| Settings General |          | General Accessibil    | ity         |
| Spotlight Search | >        | Learning              |             |
|                  |          | Guided Access         | Off >       |
| Auto-Lock        | Never >  | Physical & Motor      |             |
| Passcode Lock    | On >     | Physical & Wotor      |             |
|                  |          | AssistiveTouch        | Off >       |
| Restrictions     | Off >    | Home-click Speed      | Default >   |
| Date & Time      | >        | Incoming Calls        | Default >   |
| Keyboard         | >        | Choose route for inco | ming calls. |
| International    | >        | Triple-click          |             |
| Accessibility    | >        | Triple-click Home     | Off >       |

3. เปิดปุ่ม AssistiveTouch ให้เป็น ON (เปิด) เมื่อเปิดโหมด AssistiveTouch ก็จะมีสัญลักษณ์ วงกลมสีขาวแสดงอยู่บนหหน้าจอ สามารถเลื่อนไปยังตำแหน่งที่ต้องการได้

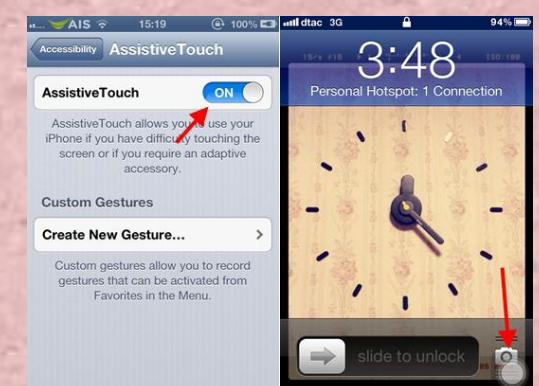

4. ปุ่ม AssistiveTouch ยังมาพร้อมกับความสามารถอื่น ๆ นอกะหนีอจากการใช้แทนปุ่ม Home แล้ว สามารถใช้ปุ่ม AssistiveTouch ตั้งค่าอื่น ๆ ได้ เช่น หมุนหน้าจอ, ล็อกหน้าจอ, เปิดเสียง, เพิ่มลด ความดังเสียง, เขย่า เป็นต้น

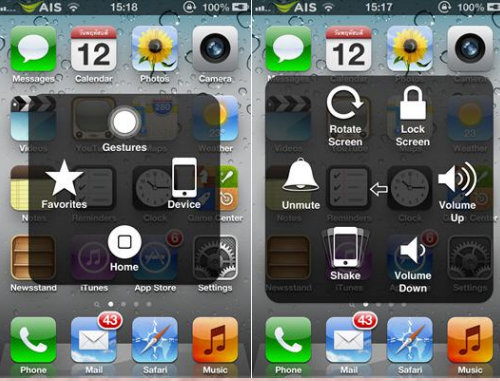

การใช้งาษปุ่ม AssistiveTouch อาจจะมีข้อเสียอยู่บ้าง เพื่องจากปุ่มจะปรากฏอยู่หห้าจอตลอดเวลา บางครั้ง ใหการใช้งาษอาจจะทำให้เกิดความรู้สึกรำคาญได้ หากมีความจำเป็นแนะหำให้ปิดปุ่ม AssistiveTouch ไป ก่อนเมื่อความสะดวกในการใช้งาน

ผู้หาข้อมูล : นางสาวตรีรัตน์ ศรีธัชชนก ที่มา : http://iphone.kapook.com